## 1. Уточнить версию ФФД

Формат фискальных документов (ФФД) — это набор реквизитов в чеке, которые формирует касса и которые принимает ФНС. Сейчас форматов три: 1.0, 1.05 и 1.1. С 1 января 2019 года налоговая обязует всех предпринимателей работать по ФФД 1.05.

Узнать, по какой версии ФФД работает ваш Эвотор, можно из отчета о регистрации или из отчета об открытии смены.

Чтобы распечатать отчет о регистрации ККТ, перейдите в разделе Настройки → Обслуживание кассы → Дополнительные операции → Итог регистрации ККТ.

| ювро г        | IOXAUORATE                    |
|---------------|-------------------------------|
| итоги р       | ГИСТРАЦИИ №1                  |
| вотор С       |                               |
| осква, Тесто  | зая б                         |
| ЕСТО РАСЧЕТО  | 3: Оружейная                  |
| ИСТЕМЫ НАЛОГІ | ООБЛОЖЕНИЯ:                   |
|               | OCH, ECXII                    |
| ዋቢ            | 1                             |
| кт аля эслэг  | 1                             |
| KI ANN NHIEPI |                               |
| Ψ <u>μ</u>    | TINA TOOPMA UVA               |
| HH UYA        | 3112200031                    |
| JI.HAP.UITPHD | nicina<br>piu@piatformaofd.ru |
| ANT OHC:      | while na log ru               |
| FP. KKT       | 4702                          |
| PA KKT        | 2                             |
| ACCUP: CUC.   | ALMUHUCTPATUP                 |
|               | 04.10.18 13:10                |
| HH:           | 1122334563                    |
| H KKT:        | 0000000001018246              |
| 3H KKT:       | 00307900185322*               |
| HN            | 999907890000398b              |
| L N           | 1                             |
|               | 4199416815                    |

## В отчете об открытии смены:

|     | ОТЧЕТ О<br>пп<br>место расче<br>смена | Б ОТКРЫТИИ СМ<br>тов: пп | ЕНЫ              |
|-----|---------------------------------------|--------------------------|------------------|
| или | BEP. KKT:                             | A. S. Margaret           | 4757             |
|     | ΦΦΑ ΚΚΤ:                              |                          | 2                |
|     | KACCND: CNC                           | . АДМИНИСТРАТС           | )P               |
|     |                                       | 29.01.1                  | 19 11:53         |
|     | NHH:                                  | 11223                    | 33445573         |
|     | PH KKT:                               | 00000000                 | 01016747         |
|     | <b>≜</b> ЗН ККТ:                      | 00308301                 | 1678287 <b>+</b> |
|     | ΦΗ Μ                                  | 999907890                | 02001682         |
|     | ФД М                                  |                          | 65               |
|     | ዋበ፡                                   | 21                       | 76636397         |
|     |                                       |                          |                  |

Посмотрите значение в строке «ФФД ККТ»:

- ФФД ККТ не отображается = ФФД 1.0
- ФФД ККТ 2 = ФФД 1.05
- ФФД ККТ 3 = ФФД 1.1

## 2. Провести смену ФФД 1.00 -> ФФД 1.05 • Обновление ФФД проводится при ЗАКРЫТОЙ • Обновление ФФД проводится при ЗАКРЫТОЙ

Запустить обновление через меню Настройки или при закрытии смены:

|                                                                       | - , -                                                                                   |
|-----------------------------------------------------------------------|-----------------------------------------------------------------------------------------|
| Настройки                                                             | ×                                                                                       |
| Касса готова к обновлению до ФФД<br>1.05. Обновление займет 10 минут. | Реквизиты<br>организации<br>Адрес почты отправителя эл.чеков                            |
| ПЕРЕЙТИ НА ФФД 1.05                                                   | noreply@platformaofd.ru<br>Название ОФД                                                 |
| 📜 Правила торговли                                                    | Платформа ОФД<br>Место расчета (напр. 6 этаж, слева)<br>Москва, Тестовая 6, 1 этаж, офи |
| <b>Т</b> ЕГАИС                                                        |                                                                                         |
| — Кассовый чек                                                        |                                                                                         |
| 🜔 Скидки и шаблоны                                                    |                                                                                         |
| <b>+++</b> Оборудование                                               | ГОТОВО                                                                                  |
| Дата и время                                                          |                                                                                         |

Проверить название и адрес почты отправителя чеков (вашего ОФД) и ввести «Место расчета» — это уточнение к адресу торговой точки, где стоит Эвотор \*Если работа ведется в автономном режиме, заполнять данные об ОФД не нужно

1c 3

Нажать «Готово» — Эвотор распечатает чек о перерегистрации и будет работать по ФФД 1.05

| <b>—</b> | 🍳 👻 🖺 14:33             |
|----------|-------------------------|
|          | $\bigcirc$              |
|          | Вы успешно обновили ФФД |
|          | с версии 1.0 на 1.05    |
|          |                         |
|          |                         |
|          |                         |
|          |                         |
|          |                         |
|          |                         |
|          |                         |
|          |                         |
|          |                         |
|          | ЗАКРЫТЬ                 |
|          |                         |

Ο

После обновления обязательно удостовериться в переходе на ФФД 1.05 путем действий, описанных в пункте 1.

## При возникновении ошибки «-1057: не задан реквизит» необходимо выполнить следующие действия:

- 1. Убедиться, что закрыта смена
- 2. Зайти «Настройки» «Обслуживание кассы» «Дополнительные операции» «Произвольная команда»
- 3. Ввести «48» и нажать «отправить». Должен быть код ответа «0». Стираем всё.
- 4. Ввести «56060000030» и нажать «отправить». Должен быть код ответа «0». Стираем всё.
- 5. Ввести «Е80001002104010000» и нажать «отправить». Должен быть код ответа «0». <u>Стираем</u> <u>всё.</u>
- 6. После этого повторно пробуем переходить повторно